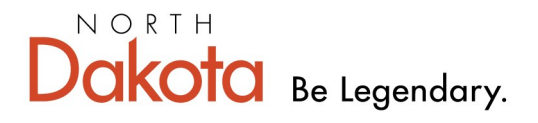

Health & Human Services

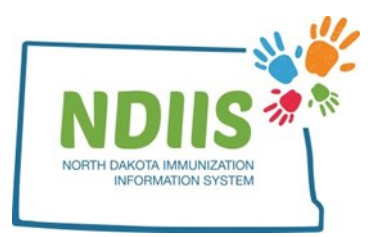

## North Dakota Immunization Information System: Printing a Certificate of Immunization

## 1.) Search for a client's record by:

- Entering search criteria in the basic search fields by clicking in the free-text box and typing in the correct information
  - Can also use keyboard and tab through each field
- Clicking Search
  - Can also hit *Enter* on the keyboard to start search

|                     | <b>Client Lookup</b> |       | $\frown$                                                                                           |
|---------------------|----------------------|-------|----------------------------------------------------------------------------------------------------|
|                     | Help                 |       | The easiest way to                                                                                 |
| Basic Birth: First: |                      | Last: | search for a patient is<br>by using their birthdate<br>and the first letter of<br>their first name |

2.) Select a client record from the list of possible matches by double clicking the correct name from the list, or clicking the **Inquire** button.

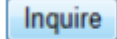

3.) The system will open the record on the Demographics tab

- Demographics Immunizations Comments Maintenance Patient Information Last Updated 10/19/2012 TEST TEST ADDRESS BROADWAY WALK \* Last Name: \* Address: \* First Name: PATIENT PO BOX 56789978 \* Middle Name: NA Air Force Base GRAND FORKS  $\sim$ \* City: Suffix: NORTH DAKOTA Race: UNKNOWN \* State:  $\sim$ \* Ethnicity: UNKNOWN 58201  $\sim$ \* Zip: 10/10/1977 GRAND FORKS Birth Date: County: \* Birth State/Country: UNKNOWN □ Is Multiple Birth (twins, triplets, etc) -- SELECT ONE --Gender: \* Primary Phone: 701-780-5845 Alias First Name: Phone Number - SELECT ONE --Type: Alias Middle Email Address: Name: Alias Last Name: Primary Language: -- SELECT ONE --Exclude client from reminder recall Exclude client from client De-Duplication Mother Information Responsible Person Last Name: Last Name: Relationship to Patient: -- SELECT ONE -- $\sim$ Middle Name: First Name: Middle: First Name: Maiden Name: No Reactions/Comments Fields Appearing with an Asterisk (\*) Are Required. Save
- Be sure to verify the client demographics at every visit.

4.) To access the Certificate of Immunization, click on the **Immunizations** tab under the client's name.

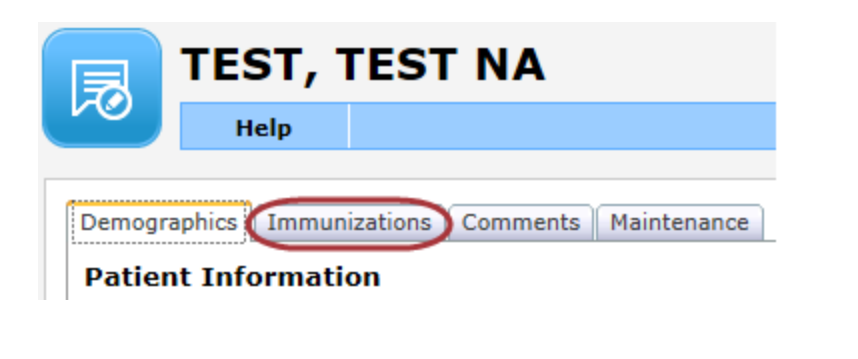

5.) From the client's Immunization screen, click the **Print Certificate** button.

| emographics  | Immunizations Comments           | Maintenance    |                           |              |                        |         |        |
|--------------|----------------------------------|----------------|---------------------------|--------------|------------------------|---------|--------|
| Dose<br>Date | Provider                         | Lot            | Reaction                  | VFC          | Vaccine Hi             | storica | ıl Val |
| 10/31/2015   | 9999 - UNKNOWN                   | (IIV4 P/F) ADJ | None                      | NO INSURANCE | INFL (IIV4 P/F)<br>ADJ | Yes     | Yes    |
| 10/31/2016   | 9999 - UNKNOWN                   | HPV            | None                      | NOT ELIGIBLE | HPV (unspecified)      | Yes     | No     |
| 11/07/2018   | 9999 - UNKNOWN                   | (IIV4 P/F) ADJ | None                      | NOT ELIGIBLE | INFL (IIV4 P/F)<br>ADJ | Yes     | Yes    |
| 10/10/2020   | 4933 - SANFORD<br>CHILDREN'S FAR | DTAP           | None                      | NOT ELIGIBLE | DTAP                   | No      | No     |
| 10/10/2020   | 4933 - SANFORD<br>CHILDREN'S FAR | AN3NC          | Anaphylaxis<br>(disorder) | NOT ELIGIBLE | HBV Pediatric          | No      | Yes    |
| 11/08/2020   | 9999 - UNKNOWN                   | DTAP           | None                      | MEDICAID     | DTAP                   | Yes     | Yes    |

6.) A box will pop up asking if Flu, COVID19, or Mpox vaccines should be excluded from the printed certificate. The box defaults to "None" and if left unchanged all immunizations in the record will print on the certificate. One or more of the options can be selected and those vaccines will not print on the certificate.

| NDIIS                                                                 |         |       |           |        |  |  |
|-----------------------------------------------------------------------|---------|-------|-----------|--------|--|--|
| Exclude the following vaccines from this Certificate of Immunization? |         |       |           |        |  |  |
| FLu                                                                   | Covid19 | Омрох | None None |        |  |  |
|                                                                       |         |       |           | Submit |  |  |

7.) The certificate will open as a PDF document and is a complete record of all vaccinations (both valid and invalid doses) recorded for the client in the NDIIS and not selected for exclusion from the previous step.

The official certificate of immunization includes the following:

- a. the North Dakota state seal
- b. client's name and birthdate
- c. vaccine name, date of administration, lot number, manufacturer, and if the dose is valid or invalid according to the routine immunization schedule
  - if a valid lot number or vaccine manufacturer were not documented in the dose record in the NDIIS, the certificate will display "NA"
  - combination vaccines will show up in the section for each of the individual vaccine components
  - if a client received a dose or doses of HPV or Hepatitis B vaccine without parental consent, the dose will be visible in the NDIIS but will not print on the immunization certificate

d. signature of the Immunization Director for the North Dakota Department of Health & Human Services

e. date the certificate was printed

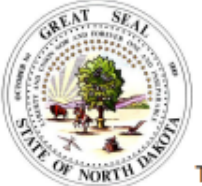

## CERTIFICATE OF IMMUNIZATION NORTH DAKOTA DEPARTMENT OF HEALTH AND HUMAN SERVICES

This is an official document of immunization for the individual named below.

## Name: TEST A ACCOUNT

Birth Date: 05/15/2014

| Date        | Lot Number                                                                 | Manufacturer                                                                                                    | Valid                                                                                                    |  |  |  |  |
|-------------|----------------------------------------------------------------------------|----------------------------------------------------------------------------------------------------|----------------------------------------------------------------------------------------------------|--|--|--|--|
| DTP/DT/DTAP |                                                                            |                                                                                                    |                                                                                                    |  |  |  |  |
| 06/26/2014  | NA                                                                         | NA                                                                                                    | YES                                                                                                    |  |  |  |  |
| 07/24/2014  | NA                                                                         | NA                                                                                                    | YES                                                                                                    |  |  |  |  |
| 08/21/2014  | NA                                                                         | NA                                                                                                    | YES                                                                                                    |  |  |  |  |
| Tdap/Td     |                                                                            |                                                                                                    |                                                                                                    |  |  |  |  |
| 11/30/2021  | NA                                                                         | NA                                                                                                    | YES                                                                                                    |  |  |  |  |
| 03/21/2022  | NA                                                                         | NA                                                                                                    | NO                                                                                                    |  |  |  |  |
|             | Date<br>06/26/2014<br>07/24/2014<br>08/21/2014<br>11/30/2021<br>03/21/2022 | Date     Lot Number       06/26/2014     NA       07/24/2014     NA       08/21/2014     NA       11/30/2021     NA       03/21/2022     NA | Date     Lot Number     Manufacturer       DTP/DT/DTAP     DTP/DT/DTAP       06/26/2014     NA     NA       07/24/2014     NA     NA       08/21/2014     NA     NA       08/21/2014     NA     NA       11/30/2021     NA     NA       03/21/2022     NA     NA |  |  |  |  |

I hereby certify that the above named individual has received the above indicated immunizations according to the North Dakota Immunization Information System.

Molly Havell

Molly Howell, Immunization Director North Dakota Department of Health & Human Services 05/12/2023 Date:

\*NA indicates there is no documented value in the dose record.

Page 1 of 1

Print Date: 05/12/2023